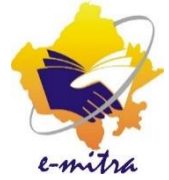

# सरकारी स्थल पर कार्य कर रहे कियोस्क के लिए आधार केंद्र हेतु आवेदन की निर्देशिका

eMitra Service

www.emitrakaka.com

Version 1.0

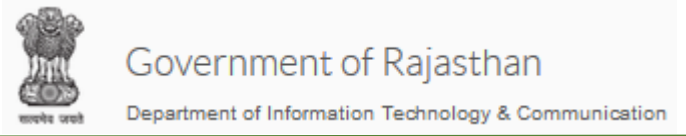

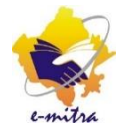

## आधार केंद्र हेतु आवेदन की प्रक्रिया

#### किओस्क एप्लीकेशन प्रकार की सेवा में निम्न विभाग और सर्विस का चयन करे

Department – Department of Information Technology and communication

Service - Application for Aadhar Center

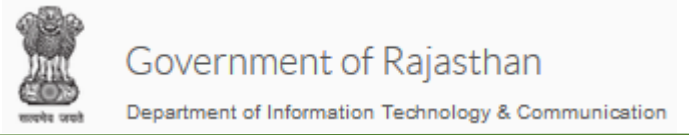

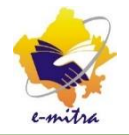

### ध्यान देने योग्य बिंदु

- इस आवेदन के लिए कियोस्क किसी सरकारी बिल्डिंग पर कार्यरत होना चाहिए
- सेवा केंद्र, PHED, Discom, या किसी अन्य सरकारी, अर्ध सरकारी, निकाय आदि पर स्वीकृत कियोस्क ही इस सेवा से आधार केंद्र हेतु आवेदन कर पायेगा |
- आवेदन के समय सभी जरूरी दस्तावेज अपलोड होंगे, इस लिए सभी दस्तावेज पहले ही स्कैन कर लेवे|

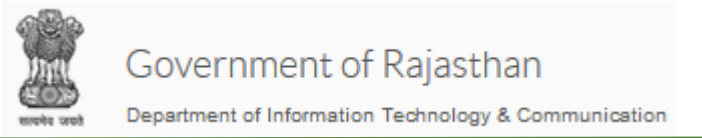

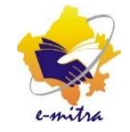

#### सेवा का चयन करे

| ľ | ' सेवा के लिए आवेदन                                            |                                                         |                           |
|---|----------------------------------------------------------------|---------------------------------------------------------|---------------------------|
|   | प्रगी सर्च (सेवा) <b>Q</b>                                     |                                                         | विभाग के अनुसार सेवा खोजे |
| Ø | ' परिणाम खोजें                                                 |                                                         |                           |
| [ | DEPARTMENT OF INFORMATION TECHNOLOGY AND COMMUNICATION(सूचना 🔻 | Application for Aadhar Center(आधार केंद्र के लिए आवेदन) | v                         |

| 🗷 जानकारी             |                                                            |           |  |  |  |
|-----------------------|------------------------------------------------------------|-----------|--|--|--|
| भामाशाह आईडी          | भामाशाह आईडी                                               | आगे बढ़ें |  |  |  |
| आधार (आई डी)          | 855766573714                                               | आगे बढ़ें |  |  |  |
| ईमित्र पंजीकरण संख्या | ईमित्र पंजीकरण संख्या<br>नए इ मित्र पंजीकरण हेतु क्लिक करे | आगे बढ़ें |  |  |  |
|                       | ध्यान दें: कृपया कम से कम एक पहचान दर्ज करे                |           |  |  |  |

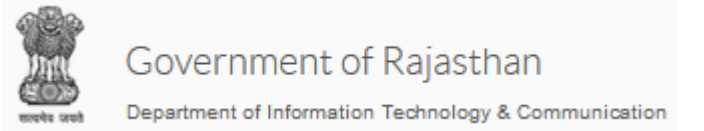

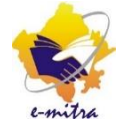

#### Fatch Address पर क्लिक करे

| अ मूलभूत जानकारी   |                       |                            |                        |  |  |  |
|--------------------|-----------------------|----------------------------|------------------------|--|--|--|
| एस एस ओ आई डी      |                       | इ मित्र रजिस्ट्रेशन संख्या | 2000044785             |  |  |  |
| नाम (अंग्रेजी में) | Jitendra Kumar Sharma | नाम (हिंदी में)            | जितेन्द्र कुमार शर्मा  |  |  |  |
| जन्म तिथि *        | 04/08/1993            | लिंग                       | MALE(पुरुष)            |  |  |  |
| मोबाइल नंबर *      | 7791006951            | भामाशाह (आई डी)            | 9999-127Q-00318        |  |  |  |
| आधार (आई डी)       | 855766573714          | श्रेणी *                   | GENERAL (सामान्य)      |  |  |  |
| वैवाहिक स्थिति*    | UnMarried(अविवाहित)   | राशन कार्ड संख्या          | 007944200300           |  |  |  |
| पैन नंबर           | पैन नंबर              | मतदाता आईडी                | मतदाता आईडी            |  |  |  |
| बिजली के नं        | बिजली के नं           | ड्राइविंग लाइसेंस नंबर     | ड्राइविंग लाइसेंस नंबर |  |  |  |
| आईएफएससी कोड       | आईएफएससी कोड          | पासपोर्ट संख्या            | पासपोर्ट संख्या        |  |  |  |
| जल बिल संख्या      | जल बिल संख्या         | बैंक खाता नंबर             | बैंक खाता नंबर         |  |  |  |
| बैंक का नाम        | बैंक का नाम           | शाखा का नाम                | शाखा का नाम            |  |  |  |
|                    |                       |                            |                        |  |  |  |
|                    |                       |                            | Fetch Address          |  |  |  |

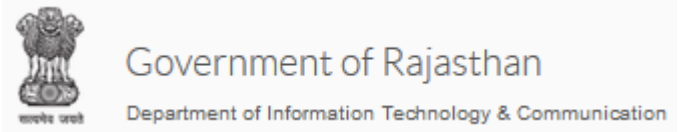

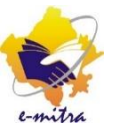

#### Address को "Save" करे, अगली स्क्रीन पर "OK" पर क्लिक करे, और "अगला" बटन पर क्लिक करे वर्तमान पते के समान स्थाई पता 🔿 ग्रामीण 💿 शहरी पता (अंग्रेजी में )\* पता (हिंदी में )\* 777 पटेलों की ढाणी, सामोद, सामोद, गोविन्दगढ, जयपुर 777 patelo ke dhani samod, Samod, Govindgarh, Jaipur <u>देश</u>\* राज्य\* INDIA RAJASTHAN( राजस्थान) जिला\* संभाग\* JAIPUR DIVISION( जयपुर प्रभाग) Jaipur(जयपुर) तहसील\* नगर निगम नगर / नगर परिषद् / CHOMU(चौम्रं) CHOMU(चौम्) v पालिका \* वार्ड\* पिन कोड\* Ward No- 13(वार्ड न: - 13) 303806 v

🛛 सेव

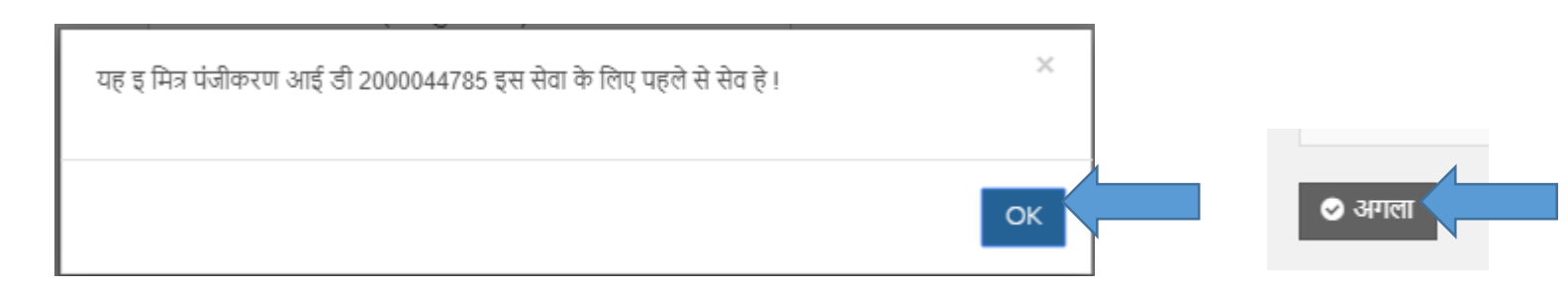

www.emitrakaka.com

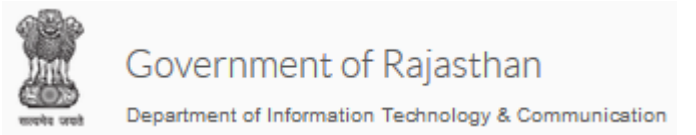

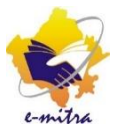

#### स्क्रीन पर कीओस्क की सभी सुचना दिख जायेगी, एप्लीकेशन के निचे अटैचमेंट में दस्तावेज अपलोड करके आगे की प्रक्रिया पूरी करे.

| 🗷 संलग्नक की सूची |                                                                         |                                 |                    |       |  |  |  |  |  |
|-------------------|-------------------------------------------------------------------------|---------------------------------|--------------------|-------|--|--|--|--|--|
| क्र.सं.           | संलग्रक श्रेणी                                                          | संलग्रक प्रकार संलग्रक का विवरण | संलग्न<br>दस्तावेज | कार्य |  |  |  |  |  |
| 1                 | AADHAR CARD                                                             | - Select 🔻                      |                    | + Add |  |  |  |  |  |
| 2                 | OPERATOR OR SUPERVISOR<br>ASSOCIATION FORM AS<br>PRESCRIBED FORMAT RISL | - Select 🔻                      |                    | + Add |  |  |  |  |  |
| 3                 | PAN                                                                     | - Select 🔻                      |                    | + Add |  |  |  |  |  |
| 4                 | OPERATORS CERTIFICATE                                                   | - Select 🔻                      |                    | + Add |  |  |  |  |  |
| 5                 | GOVT PREMISES ALLOTMENT<br>LETTER (ON DEPARTMENT<br>LETTER HEAD)        | - Select 🔻                      |                    | + Add |  |  |  |  |  |
| 6                 | EA CONSENT LETTER                                                       | - Select 🔻                      |                    | + Add |  |  |  |  |  |
| 7                 | VERIFIER CONSENT LETTER(WITH SUPPORTING DOCUMENTS)                      | - Select 🔻                      |                    | + Add |  |  |  |  |  |

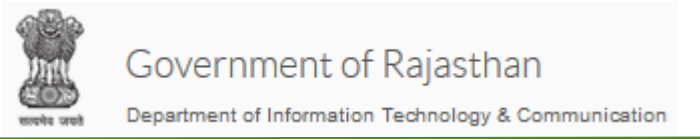

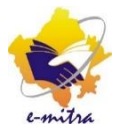

#### ऑफिस में "Distict Office Jaipur" का चयन करे और "सेव" पर क्लिक करे

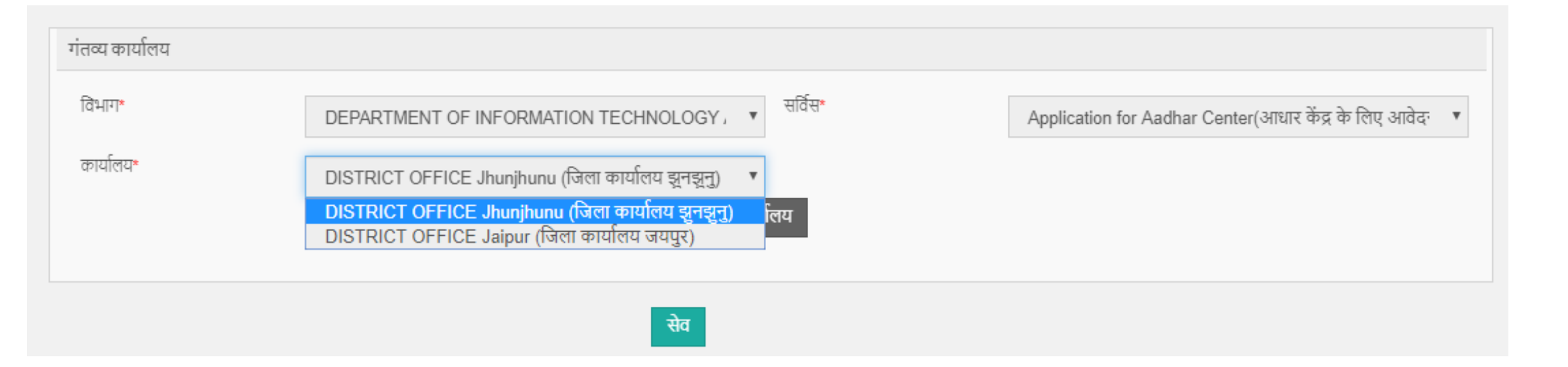

### अब भुगतान की प्रक्रिया पूरी करे| रिसीप्ट जनरेट होते ही आपकी एप्लीकेशन आगे के लेवल पर चली जायेगी

www.emitrakaka.com

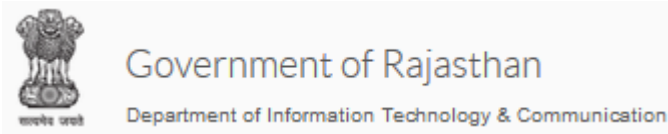

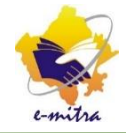

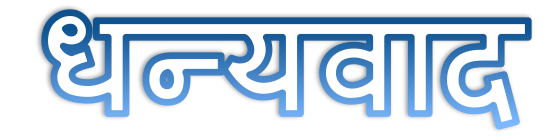

www.emitrakaka.com